## How to...

Navigate the Relevant Authority Development Application Processing (DAP) dashboard

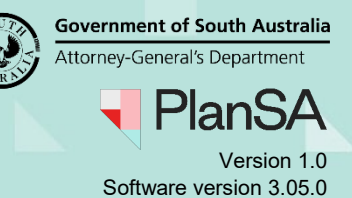

### **Included instructions**

- Navigating the Dashboards
- Navigating the Assessments dashboard tabs
- Navigating the Assessments dashboard functions
- Application movement through the Assessments tabs

## **Related Instructions**

Available from the PlanSA Support Library:

- Verify an application consent
- Assess an application consent
- Issue development approval
- Building Notifications
- Building Inspections
- Operational and application reporting

## How to... Navigate the Relevant Authority Development Application Processing (DAP) dashboard

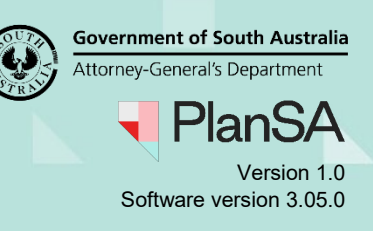

## Navigating the Dashboards

For more information about the DAP dashboard options refer to the numbered items.

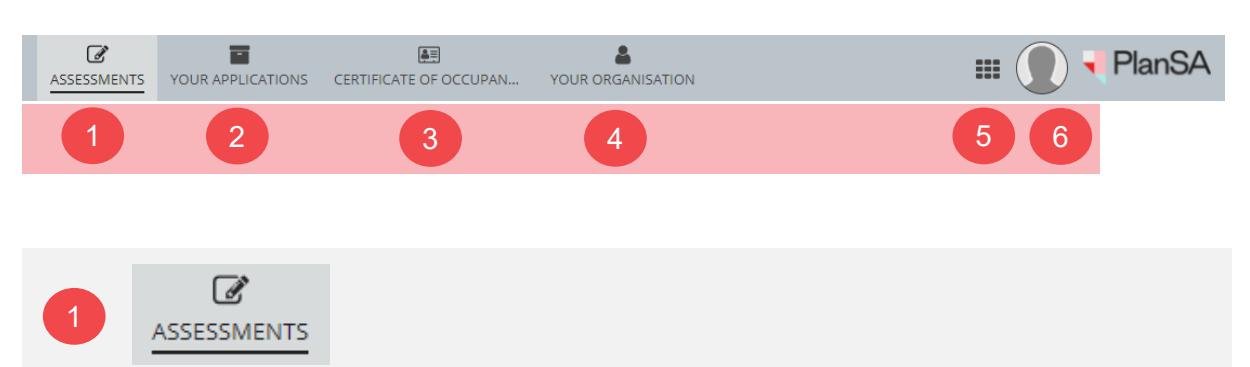

The **Assessments** dashboard is where the assessment of an application is performed and development approval is granted. Other tasks carried out in the Assessments dashboard are post assessment activities such as submitting mandatory building notifications and reinspection notifications, and inspections management and recording of inspection outcomes.

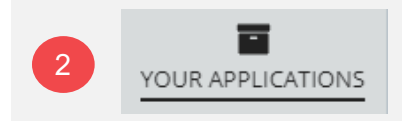

The **Your Applications** dashboard is where new applications can be submitted on-behalf of an applicant and/or for your organisation. This option will not show applications assigned to you as the assessing officer (these are available from the **Assessments** option).

For applications submitted 'on-behalf' of an applicant, these applications will no longer be available from **Your Applications** when the applicant 'takes control' as ownership of the application is now with the applicant.

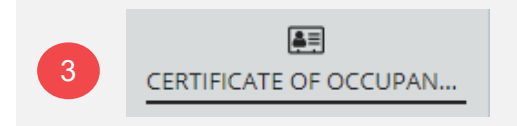

The **Certificate of Occupancy** dashboard is where the relevant authority validates and issues a Certificate of Occupancy (CoO). Visit the PlanSA Support Library and refer to – <u>Certificate of Occupancy</u> for more details.

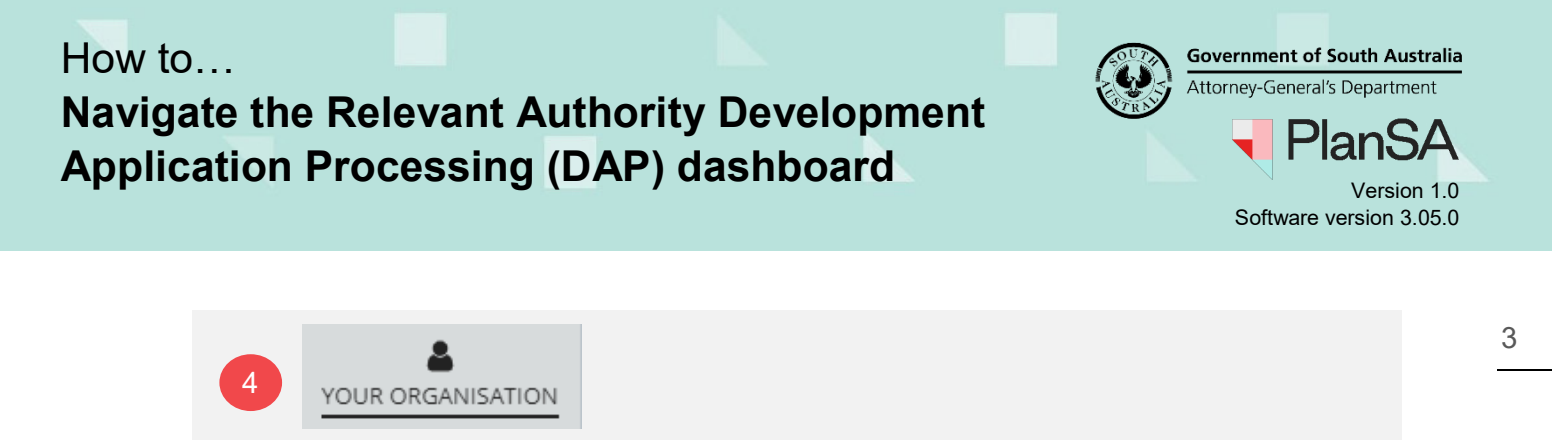

The **Your Organisation** dashboard is 'only' available to individuals who have been assigned the 'Organisation Administrator' role. An Organisation Administrator can maintain the organisation contact details, standard conditions and notes, and user profiles and access.

Visit the PlanSA Support Library and refer to – <u>Your organisation details, conditions and</u> <u>notes, and users</u> for more details.

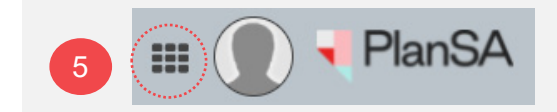

The **PlanSA Data Service** option is the gateway to the Section 7 report. Visit the PlanSA Support Library and refer to – <u>Organisation and application reporting</u> for more details.

| 6 | III PlanSA |          |            |  |
|---|------------|----------|------------|--|
|   | Sign       |          |            |  |
|   |            | SETTINGS | 🕞 SIGN OUT |  |

The User **Profile** option enables you to 'Sign Out' of the DAP and/or to add a 'Profile' photo. To update your profile details (name and contact details) send a request to your 'Organisation Administrator'. The 'Settings' option changes to 'Email Notifications' is not enabled; although changes can be made within this screen.

# Navigate the Relevant Authority Development Application Processing (DAP) dashboard

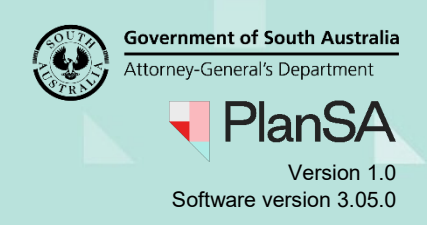

# Navigating the Assessments dashboard tabs

As a development application progresses through the development approval process the application similarly moves through the **Assessments** tabs. The number shown in brackets indicates the number of applications listed for the entire organisation and not just the ones assigned to you.

### FOR YOUR ACTION (17)

This tab shows the applications with an action to be completed by you (when assigned to you) or by another team member; for example:

- Start verification
- Endorse a fee refund
- Acknowledge a fee endorsement
- Evaluate the request for information

Until the action is completed the application will remain visible within this tab. On completion, the application will move to another tab; for example: 'Assessment in Progress', or 'Completed'.

#### ASSESSMENT IN PROGRESS (37)

This tab shows applications that are undergoing or pending verification, assessment or development approval.

### WAITING (12)

This tab shows applications with an applicant to complete an action; for example: 'Upload Requested Information', 'Make a Payment', and 'Submit the next Consent / Stage'.

### UPCOMING (1)

This tab shows applications with another relevant authority (e.g., accredited professional, State Planning Commission, Regional Assessment Panel) where you are the relevant authority for the next consent.

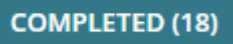

This tab shows applications that have been 'Granted' or 'Refused' consent, or granted development approval.

### How to... Navigate the Relevant Authority Development Application Processing (DAP) dashboard

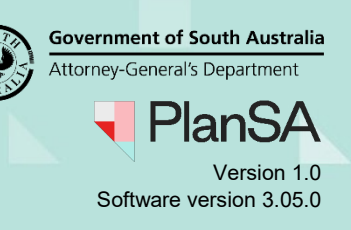

#### **BUILDING NOTIFICATIONS (0)**

This tab shows building notifications awaiting determination if an inspection is required.

#### **RE-INSPECTION NOTIFICATIONS (0)**

This tab shows re-inspection notifications requiring an inspection outcome to be recorded

### Navigating the Assessments dashboard functions

Submit mandatory building notification

This function is visible to both the relevant authority and the applicant to submit building notifications during the commencement and completion of the development construction.

Submit mandatory Re-Inspection notification

This function is visible to both the relevant authority and applicant to submit a reinspection notification, which occurs when the building inspector on initial inspection of the building / building work has recorded an 'unsatisfactory' outcome.

#### Inspections

This function is visible only to 'councils' to manage and record inspection outcomes, and create ad-hoc inspections.

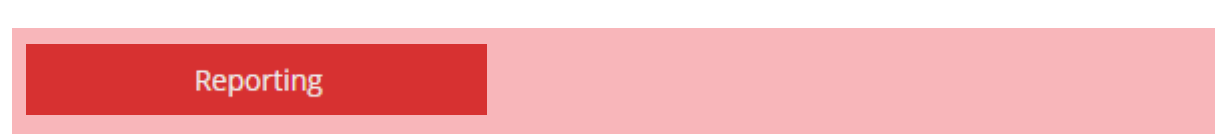

This function is visible to 'councils' to manage application timeframes and workload, and is a gateway to the application and statutory reporting in the PowerBI tool.

# Navigate the Relevant Authority Development Application Processing (DAP) dashboard

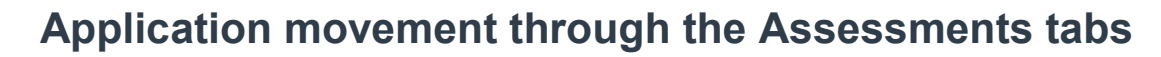

During an application's assessment for development approval it may appear in multiple tabs. For example, 'Planning Consent has been completed' will show in the **Completed** tab, while the next action now with you to carry out, such as the 'Building Consent Assessment', will show in the **For Your Action** tab.

Illustrated below are four scenarios that chart the movement of an application through the **Assessments tabs for a relevant authority** and through the **Your Applications tabs for an applicant**.

| Scenario 1<br>Relevant Authority requests further<br>Information (RFI)                                  |                    | Relevant<br>Authority       | Applicant                   |
|----------------------------------------------------------------------------------------------------|--------------------|-----------------------------|-----------------------------|
| Action being performed                                                                                  | Application with   | Application<br>moves to tab | Application<br>moves to tab |
| Applicant informed of the RFI and gathers requested information.                                        | Applicant          | Waiting                     | For Your Action             |
| Receives the RFI response from the applicant and determines if the RFI has been fully satisfied or not. | Relevant Authority | For Your<br>Action          | Under<br>Assessment         |
| Yes.                                                                                                    | Relevant Authority | Assessment in<br>progress   | Under<br>Assessment         |
| No.                                                                                                    | Applicant          | Waiting                     | For Your Action             |

| Scenario 2<br>With the invoice contact to<br>payment         | Relevant<br>Authority | Invoice<br>Contact          |                             |
|--------------------------------------------------------------|-----------------------|-----------------------------|-----------------------------|
| Action being performed                                       | Application with      | Application<br>moves to tab | Application<br>moves to tab |
| Payment request sent to the invoice contact to make payment. | Invoice contact       | Waiting                     | For Your Action             |
| The invoice contact pays the fee advice.                     | Relevant Authority    | For you Action              | Under<br>Assessment         |

Government of South Australia Attorney-General's Department

Software version 3.05.0

Version 1.0

### How to...

# Navigate the Relevant Authority Development Application Processing (DAP) dashboard

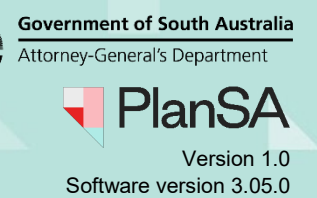

| Scenario 3<br>With the primary contact to<br>consent (building) | Relevant<br>Authority | Primary<br>contact          |                             |
|-----------------------------------------------------------------|-----------------------|-----------------------------|-----------------------------|
| Action being performed                                          | Application with      | Application<br>moves to tab | Application<br>moves to tab |
| Planning consent has been granted.                              | Applicant             | Upcoming                    | For Your Action             |
| Applicant submits the application for building consent.         | Relevant Authority    | For you Action              | Under<br>Assessment         |
| Commences verification of the building consent                  | Relevant Authority    | Assessment in<br>progress   | Under<br>Assessment         |

| Scenario 4<br>The 2 <sup>nd</sup> relevant authority w<br>undertake the building cons<br>assessment | 2 <sup>nd</sup> Relevant<br>Authority              | Applicant                   |                             |
|----------------------------------------------------------------------------------------------------|----------------------------------------------------|-----------------------------|-----------------------------|
| Action being performed                                                                              | Application with                                   | Application<br>moves to tab | Application<br>moves to tab |
| Verification of planning consent in progress.                                                       | Relevant Authority<br>(accredited<br>professional) | Up Coming                   | Under<br>Assessment         |
| Planning consent granted by the accredited professional.                                            | 2 <sup>nd</sup> Relevant Authority<br>(Council)    | Completed                   | Under<br>Assessment         |
| Start verification building consent.                                                                | 2 <sup>nd</sup> Relevant Authority<br>(Council)    | For Your<br>Action          | Under<br>Assessment         |